## **Trendnet TEW-658BRM**

- Establish a connection between the device and the router via network cable or Wi-Fi
- Open a browser and type 192.168.10.1 in the address bar

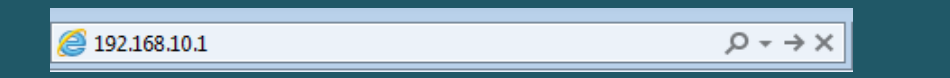

• You will be prompted to enter Username: admin and Password: admin

| ← → C (Q http://192.168.10.1 |               |
|------------------------------|---------------|
| TREND                        | et TEW-658BRM |
| Username:                    | admin         |
| Password:                    | admin         |

- After logging in Expand Setup and Wireless Settings then click Wireless Basic settings
- Make sure Device is enabled then In SSID textbox type the new wireless name
- Click Apply to Save configuration and you may need to connect your device to new Wi-Fi Name using old password

| Product Page : 300Mbps Wireless N ADSL 2/2+ Modem Router                                   |                                                                                                    |                      | ▶ <u>Ste Map</u> Firmware Version : V1.02.810                                                                                                    |  |
|--------------------------------------------------------------------------------------------|----------------------------------------------------------------------------------------------------|----------------------|----------------------------------------------------------------------------------------------------|--|
| 🕙 TF                                                                                       | RENDNET                                                                                                    | 300Mbps Wireless N A | ADSL 2/2+ Modem Router<br>TEW-658BRM                                                                                                    |  |
| SETUP WIZARD                                                                               | WIRELESS BASIC SETTING                                                                                       |                      | Hints:                                                                                                    |  |
| SETUP<br>Internet Setup<br>Wireless Settings<br>Local Network<br>Time and Date<br>ADVANCED | Device Name wlan0<br>Device T Enable<br>SSID<br>BSSID<br>Wireless Channel Auto<br>Wireless Mode 802.11b only |                      | It is recommended to<br>change your wireless<br>Network Name (SSID) and<br>change it to a name you<br>most familiar with. Do not to<br>use any personal<br>information as your network<br>name. Selecting Auto for<br>wireless channel, allows the<br>device to select the best<br>channel for your wireless<br>network to operate on. |  |
| MAINTENANCE                                                                                | Apply                                                                                                    | Cancel               | Hore                                                                                                    |  |
| STATUS                                                                                     | $\hat{\mathbf{A}}$                                                                                           |                      |                                                                                                    |  |
| HELP                                                                                       |                                                                                                    |                      |                                                                                                    |  |
| LOGOUT                                                                                     |                                                                                                    |                      |                                                                                                    |  |

- Now back to the left sidebar ,click the option of Wireless Settings and Security Settings
- On this new page, make sure the created SSID is selected in the Name(SSID) box
- In Security Mode, Select the best security for your network. Our recommendation is WPA2
- Select Shared key and PSK as Authentication Types
- Make sure Encryption type is TKIP or AES
- In Passphrase textbox type wireless password (safest passwords are long and contain at least 8 digits of mixed letters, and numbers)
- You will need to re-enter that same password again in the space titled Confirmed Passphrase
- Click Apply button to save your changes

| Product Page : 300Mbps Wireless N ADSL 2/2+ Modem Router V1.02.81 |                                                                                                    |                                                            |  |  |
|-------------------------------------------------------------------|----------------------------------------------------------------------------------------------------|------------------------------------------------------------|--|--|
|                                                                   |                                                                                                    |                                                            |  |  |
| SETUR                                                             | WIRELESS NETWORK                                                                                                    | Please make sure you write<br>down your wireless security  |  |  |
| Tabarat Cata                                                      | Name(SSID) S                                                                                                    | settings. You will need to<br>enter these settings on to a |  |  |
| Wireless Settings 🛛 <                                             | SECURITY CONFIGURATION                                                                                              | wireless devices that you<br>want to connect on your       |  |  |
| Local Network                                                     | Security Mode WPA2                                                                                                  | network.                                                   |  |  |
| Time and Date                                                     |                                                                                                    | Piore.                                                     |  |  |
| ADVANCED                                                          | Authentication Type C Auto C Open System 🕞 Shared Key                                                               |                                                            |  |  |
| MAINTENANCE                                                       | Authentication Type ( psy C san                                                                                     |                                                            |  |  |
| STATUS                                                            |                                                                                                    |                                                            |  |  |
| 314103                                                            | Group Rekey Time (seconds)                                                                                          |                                                            |  |  |
| HELP                                                              | SECURITY ENCRYPTION(WEP)KEY                                                                                         |                                                            |  |  |
| LOGOUT                                                            | Encryption Strength 64bit •<br>Key Format ASCII •<br>Passphrase •••••••••••<br>C Key1<br>C Key2<br>C Key3<br>C Key4 |                                                            |  |  |
|                                                                   | PASSPHRASE                                                                                                    |                                                            |  |  |
|                                                                   | Confirmed Passphrase                                                                                                |                                                            |  |  |
|                                                                   | RADIUS Server IP                                                                                                    |                                                            |  |  |
|                                                                   | RADIUS Server Port                                                                                                  |                                                            |  |  |
|                                                                   | RADIUS Server Key                                                                                                   |                                                            |  |  |
|                                                                   | WAPI                                                                                                    |                                                            |  |  |
|                                                                   | Authentication Type C Personal (Pre-Shared Key) C Enterprise (AS Server) Passphrase AS Server IP                    |                                                            |  |  |